建設工事及び建設工事に係る委託業務に関する指名競争入札における設計図書の貸出の電子化につい て

## 1 対象案件

(1) 予定価格が 130 万円を超える建設工事に関する指名競争入札

(2) 予定価格が 50 万円を超える建設工事に係る委託業務に関する指名競争入札 ※上記いずれの場合も高知市上下水道局企画財務課が発注するものに限る

2 変更点

対象案件の指名競争入札における設計図書の貸出方法を以下のとおり変更する。

| 現行                  | 改正後(R3.4.1~)         |
|---------------------|----------------------|
| 高知市上下水道局2階企画財務課にて貸出 | 高知市が設置する入札情報システムの対象案 |
|                     | 件の入札予定に設計図書を添付して貸出   |
|                     |                      |

実施時期 … 令和3年4月1日に指名通知するものから適用

3 改正後の設計図書の受領方法について

別添「指名競争入札における入札情報システムでの設計図書の受領方法について」のとおり

以上

入札参加有資格者 各位

高知市上下水道局 企画財務課

## 指名競争入札における入札情報システムでの設計図書の受領方法について

高知市上下水道局では、令和3年4月1日より、建設工事及び建設工事に係る委託業務に関する指名 競争入札における設計図書の貸出について、入札情報システムでの貸出を行っております。

つきましては、以下の手順で設計図書を受領していただきますよう、よろしくお願いいたします。

(1) 高知市上下水道局企画財務課ホームページを表示し,「電子入札及び入札情報システム」のページから「入札情報システム」のリンクをクリックします。

| <b>診</b> 高知市<br>Kochi City Webs                          | ★文へ Foreign Language → 文字サイズ・色合い変更。<br>ite                                                        | ☆ 防災・災害情報 道: 緊急医療案内 |  |  |  |  |  |
|----------------------------------------------------------|---------------------------------------------------------------------------------------------------|---------------------|--|--|--|--|--|
| ₩ くらしの情報                                                 | 報 単型 観光情報 事業者向け情報                                                                                 | <mark>評</mark> 市政情報 |  |  |  |  |  |
|                                                          | <b>Q</b> ● すべて ○ ページ ○ PDF                                                                        | 🎧 よくある質問と回答         |  |  |  |  |  |
| <b>現在地</b> <u>トップページ</u> > 組                             | 現在地 <u>トップページ</u> > 組織一覧 > 上下水道局企画財務課 > 電子入札及び入札情報システム                                            |                     |  |  |  |  |  |
| 電子入札及び                                                   | 電子入札及び入札情報システム                                                                                    |                     |  |  |  |  |  |
| 電子入札システ                                                  | <ul> <li>新型コロナウイルスワクチン接<br/>種についてのお知らせ</li> <li>「高知市新型コロナワクチン<br/>コールセンター」の開設につい<br/>て</li> </ul> |                     |  |  |  |  |  |
| システム                                                     | システム 運用時間                                                                                         |                     |  |  |  |  |  |
| 電子入札システム                                                 | 午前8時から午後8時まで(土・日曜,祝日,12月29日~1月3日を除く)                                                              | 1                   |  |  |  |  |  |
| <u>入札情報システム</u><br>午前6時から午後11時まで(土・日曜,祝日,12月29日~1月3日を除く) |                                                                                                   |                     |  |  |  |  |  |

[URL] https://www.city.kochi.kochi.jp/soshiki/91/dennsinyuusatu-nyuusatsuzyouhou.html

【高知市トップページより】

高知市のロゴをクリック→(カテゴリーメニュー「市役所の情報」内 組織一覧)→「上下水道局企 画財務課」→(カテゴリー「電子入札について」内 電子入札及び入札情報システム) (2)入札情報システムから指名競争入札の設計図書を受領する方法は以下のとおりです。

| (二) 高知市                       |         |             |       | G                | 2021.01.07 12:20        |
|-------------------------------|---------|-------------|-------|------------------|-------------------------|
| KOCHI CITY                    | 入札予定検索  |             |       |                  | top > 検索                |
| 「トップページ                       | 案件検索    |             |       |                  |                         |
|                               | 年度 調達区分 |             | 部署課所名 | ×                |                         |
| 第注見通し                         | 表示件数    | 10 ∨ 件 表示する | 並び順   | 入札予定日 🗸 〇 昇順 🔘 隣 | 5 III                   |
| 😡 入札予定                        |         |             |       |                  | 検索群相切替                  |
|                               |         |             |       |                  | $\overline{\mathbf{A}}$ |
| 愛契約結果     教約結果                |         |             |       |                  |                         |
| 入札参加資格者                       |         |             |       |                  |                         |
| 設計図書等閲覧     世界にはまま     世界にはまま |         |             |       |                  |                         |

入札予定を選択し、表示された画面の詳細切替を選択します。

案件検索で設計図書を受領しようとしている工事を工事名等から検索し,画面下部に表示させます。 当該案件が画面下部に表示されましたら,表示を選択します。

|                 | 机了正使                                  | 杀                 |                                        |              |                                                         | $\boldsymbol{\mathcal{C}}$                                                                                                    |        |                            |
|-----------------|---------------------------------------|-------------------|----------------------------------------|--------------|---------------------------------------------------------|----------------------------------------------------------------------------------------------------|--------|----------------------------|
| 茶               | 件検索                                   |                   | 1929 - 192                             |              |                                                         |                                                                                                    |        |                            |
| 年               | 年度                                    |                   | ×                                      |              |                                                         | │ 委託業務                                                                                                    | 务の場合   |                            |
| 調               | 調達区分                                  |                   | エ事 マ 部署課所名                             |              |                                                         |                                                                                                    |        |                            |
| ~               | 入札方式<br>工事種別                          |                   | □ 一般競争 □ 指名競争 □ 随意契約 □ 事後審査<br>✓       |              | ── 調達区分・コンサル                                            |                                                                                                    |        |                            |
| <u><u> </u></u> |                                       |                   |                                        |              |                                                         |                                                                                                    |        | ,.                         |
| _               | 和中正日範囲                                |                   | から                                     | <i>ま</i> で   |                                                         | 1                                                                                                    |        |                            |
| 文               | 文字列検索                                 |                   | テスト and ♥<br>※工事名称、工事場所、工事相当課から検索      |              |                                                         |                                                                                                    |        |                            |
| 表示件数            |                                       |                   | 10 2 作 キテオス                            | 24: 7 \$ 105 |                                                         | 入村予定日 🗸 〇 昇                                                                                                    | 順 ④ 隆順 |                            |
| 33              | 17 H RL                               |                   | 10 1 14 30 19 20                       | 立ち           |                                                         | MILTALE CON                                                                                                    |        | -                          |
| <b>永</b>        | 小斤板<br>件に合致したもの                       | Dを1件表示して          |                                        | THE CHAR     | 11.5                                                    |                                                                                                    |        | 詳細切替<br>/ 1 ( 武府           |
| ·<br>条<br>令     | 小中級<br>件に合致したもの<br>和2年度 総務部           | Dを1件表示して<br>5 契約課 | 10 IF &ホッシ                             | Lat Obs      | <u>[社先</u>                                              |                                                                                                    |        | 詳細切替<br>/ 1 ( 武明           |
| 永<br>条<br>No    | ホーF載<br>件に合致したもの<br>和2年度 総務音<br>入札予定日 | Dを1件表示して<br>5 契約課 | <u>10 (</u> ) (F & ホッマ<br>います。<br>工事名称 | 工事担当課        | <u>[] (] (</u> ] (] (] (] (] (] (] (] (] (] (] (] (] (] | <ul> <li>(1) 利用</li> <li>(1) 利用</li> <li>(2) 利用</li> <li>(3) 利用</li> <li>(3) 利用</li> <li>(3) 利用</li> <li>(3) 利用</li> <li>(3) 利用</li> <li>(3) 利用</li> <li>(3) 利用</li> <li>(3) 利用</li> <li>(3) 利用</li> <li>(3) 利用</li> <li>(3) 利用</li> <li>(3) 利用</li> <li>(3) 利用</li> <li>(3) 利用</li> <li>(3) 利用</li> <li>(3) 利用</li> <li>(4) 利用</li> <li>(4) 利用</li></ul> |        | 詳細切替<br>/ 1 ( 1 ( 1 )<br>操 |

当該案件の設計図書が添付されていますので、ダウンロードを選択します。

| 合直知市                        |                    |                                         |                                                           | Θ              | 2021.01.07 12:20                                                                                                 |  |  |
|-----------------------------|--------------------|-----------------------------------------|-----------------------------------------------------------|----------------|----------------------------------------------------------------------------------------------------|--|--|
|                             | 入札予定表示             |                                         |                                                           |                | top > 入札予定表表                                                                                                    |  |  |
| ( but A-8)                  | 令和2年度 総務部 契約課 入札予定 |                                         |                                                           |                |                                                                                                    |  |  |
|                             | 開札予定日時             | 令和03年01月11日 13時00分                      |                                                           |                |                                                                                                    |  |  |
|                             | 工事名称               | テスト                                     |                                                           |                |                                                                                                    |  |  |
| 第注見通し                       | 工事場所               | テスト                                     | テスト                                                       |                |                                                                                                    |  |  |
|                             | 工事担当課              |                                         | 予定価格 (税抜)                                                 |                | 事後公開                                                                                                    |  |  |
| 😥 入札予定                      | ア車種別               | ++                                      | 調査基準価格 (税抜)                                               |                | 設定なし                                                                                                    |  |  |
|                             | 工事種加               | 工术一式工事                                  | 最低制限価格 (税抜)                                               | -              | 事後公開                                                                                                    |  |  |
| ◎ 入札結果                      | 入札方式               | 指名競争 · 価格競争 (方法:紙入札)                    |                                                           |                |                                                                                                    |  |  |
|                             | 落札方式区分 価格競争        |                                         |                                                           |                |                                                                                                    |  |  |
|                             | 公告日                | 令和03年01月05日                             | 令和03年01月05日                                               |                |                                                                                                    |  |  |
| <b>兴</b> 只約箱朱               | 指名通知書発行日時          | 令和03年01月05日 08時30分 ~ 令和03年01            | 令和03年01月05日 08時30分 ~ 令和03年01月05日 17時15分                   |                |                                                                                                    |  |  |
|                             | 入札書受付予定日時          | 令和03年01月11日 13時00分 ~ 令和03年01月11日 13時00分 |                                                           |                |                                                                                                    |  |  |
| 入札参加資格者                     | 履行期限               | ~                                       |                                                           |                |                                                                                                    |  |  |
|                             | 閲覧場所               |                                         |                                                           |                |                                                                                                    |  |  |
| ☆ 設計図書等閲覧     ◆     ◆     ○ | 閲覧日時               | ~                                       |                                                           |                |                                                                                                    |  |  |
|                             | 現場説明会場所            |                                         |                                                           |                |                                                                                                    |  |  |
| ◎ 指名信止業書                    | 現場説明会日時            |                                         |                                                           |                |                                                                                                    |  |  |
| ининицияни и                | 備考                 |                                         |                                                           |                |                                                                                                    |  |  |
|                             | 発出大学会              |                                         |                                                           |                | and the second second second second second second second second second second second second second second second |  |  |
|                             | 記(明文書)<br>No 文書名   | £0.91                                   | 核純ファイルタイ所朝日、                                              | - <b>5</b> 101 |                                                                                                    |  |  |
|                             |                    | DOGL                                    | 10 M1 2 7 1 72 10 7 1 1 7 10 10 2 7 1 10 10 2 7 10 10 2 2 | JUNE           |                                                                                                    |  |  |
|                             | う江休舎寺              | 392010005050002020                      | 064100-03. pdf                                            |                |                                                                                                    |  |  |
|                             |                    | 2                                       |                                                           |                |                                                                                                    |  |  |
|                             |                    |                                         |                                                           |                |                                                                                                    |  |  |
|                             |                    | •                                       |                                                           |                |                                                                                                    |  |  |

設計図書の受領が完了します。入札予定より受領する場合の手順は以上です。

| 合宜知古                                                                                                    |                               |                                           | <b>(</b> ) 20                                   |  |  |  |
|----------------------------------------------------------------------------------------------------|-------------------------------|-------------------------------------------|-------------------------------------------------|--|--|--|
|                                                                                                    | 入札予定表示                        |                                           |                                                 |  |  |  |
|                                                                                                    |                               |                                           |                                                 |  |  |  |
| トップページ                                                                                                    | 令和2年度 総務部 契約課                 |                                           |                                                 |  |  |  |
|                                                                                                    | 開札予定日時                        | 令和03年01月11日 13時00分                        |                                                 |  |  |  |
| ◎ 柴注夏浦1                                                                                                    | 工事名称                          | テスト                                       |                                                 |  |  |  |
| Source and source and source and | 工事場所                          | テスト                                       |                                                 |  |  |  |
|                                                                                                    | 工事担当課                         |                                           | 予定価格 (税抜)                                       |  |  |  |
| ▲入札予定                                                                                                    | 工事種別                          | 土木一式工事                                    | 調査基準価格 (税抜)<br>最低制限価格 (税抜)                      |  |  |  |
| ○ 1 # ## #                                                                                                    | 入札方式                          | 方式 指名競争・価格競争(方法:紙入札)                      |                                                 |  |  |  |
| Альнаж                                                                                                    | 落札方式区分                        | 価格競争                                      |                                                 |  |  |  |
|                                                                                                    | 公告日                           | 令和03年01月05日                               |                                                 |  |  |  |
| 契約結果                                                                                                    | 指名通知書発行日時                     | 令和03年01月05日 08時30分                        | ~ 令和03年01月05日 17時15分                            |  |  |  |
|                                                                                                    | 入札書受付予定日時                     | 令和03年01月11日 13時00分                        | ~ 令和03年01月11日 13時00分                            |  |  |  |
|                                                                                                    |                               |                                           |                                                 |  |  |  |
|                                                                                                    | 閲覧場所                          | 間 1 4 5 5 5 5 5 5 5 5 5 5 5 5 5 5 5 5 5 5 |                                                 |  |  |  |
|                                                                                                    | 閲覧日時                          | ~                                         |                                                 |  |  |  |
| akai katar wabaje                                                                                                    | 現場説明会場所                       |                                           |                                                 |  |  |  |
|                                                                                                    | 現場説明会日時                       |                                           |                                                 |  |  |  |
| ● 指名停止業者                                                                                                    | 備考                            |                                           |                                                 |  |  |  |
|                                                                                                    |                               |                                           |                                                 |  |  |  |
|                                                                                                    | 説明文書等                         | The second H                              |                                                 |  |  |  |
|                                                                                                    | No 文書名                        | 認証                                        | 格納ファイル名/外部リンクURL                                |  |  |  |
|                                                                                                    | 3 仕様書等                        | 392                                       | 010005050002020064100-03. pdf                   |  |  |  |
|                                                                                                    |                               |                                           |                                                 |  |  |  |
|                                                                                                    |                               |                                           |                                                 |  |  |  |
|                                                                                                    |                               |                                           |                                                 |  |  |  |
|                                                                                                    |                               |                                           | 이 같은 것이 같은 것 같은 것 같이 같이 것 같아요. 것이 같은 것이 같아요. 것이 |  |  |  |
|                                                                                                    |                               |                                           |                                                 |  |  |  |
|                                                                                                    |                               |                                           | 말 같은 것이 같은 것을 것을 알려야 한 것을 가지 않는 것을 가지 않는 것을 했다. |  |  |  |
|                                                                                                    |                               |                                           | 관심 이것 공격은 이 공격에서 이 공격에서 이 공격에 이 공격에서 이 공격       |  |  |  |
|                                                                                                    |                               |                                           |                                                 |  |  |  |
|                                                                                                    |                               |                                           | 사이 같은 것 같은 것 같은 것 것 같은 것 것 같은 것 것 같은 것          |  |  |  |
|                                                                                                    | 2                             |                                           |                                                 |  |  |  |
|                                                                                                    | ep-bis.supercals.jp から 392010 | 005050002020064100-03.pdf (15.4 KB) を     | 開くか、または保存しますか? ファイルを開く(O) 保存(S) ・ キャンセル(C) ×    |  |  |  |
|                                                                                                    |                               | ~                                         |                                                 |  |  |  |

以上